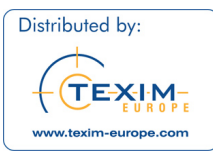

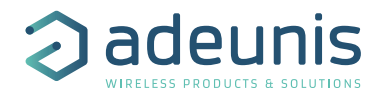

# QUICK START GUIDE

Field Test Device LoRaWAN 863-870

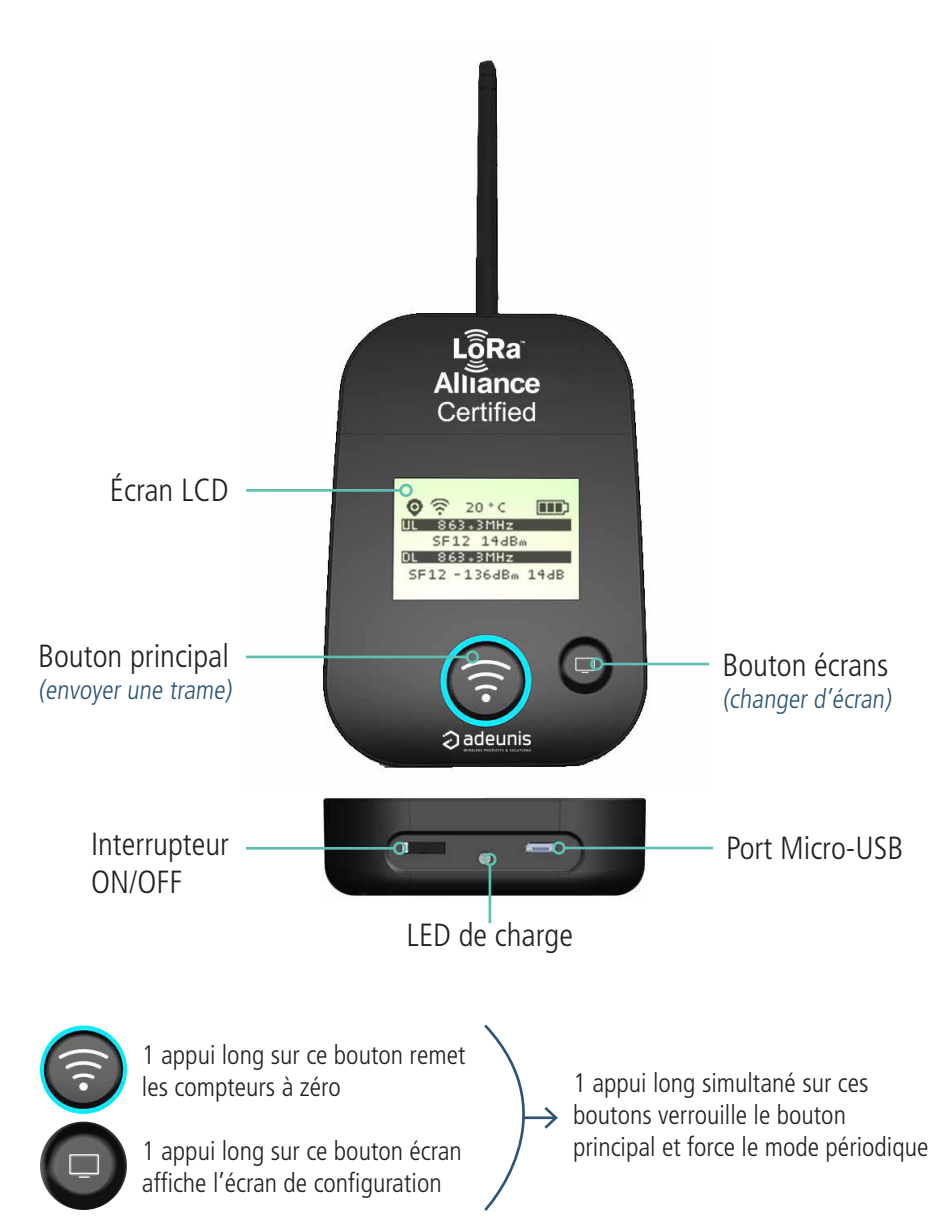

DISTRIBUTED BY TEXIM EUROPE

# Écrans et fonctionnalités

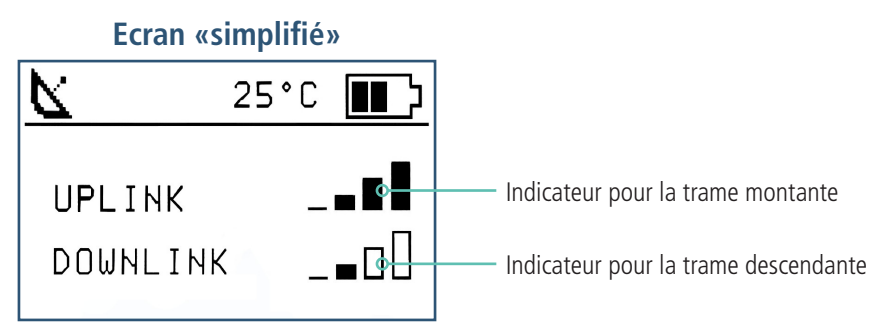

#### Pour la trame montante :

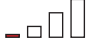

Pas de réseau ou signal très faible, installation impossible.

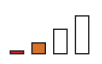

Mauvais réseau, taux de perte de trame au delà des 10%, installation fortement déconseillée par adeunis.

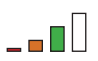

Bon réseau, taux de perte inférieur à 10%, installation possible mais une autonomie du transmetteur non optimisée.

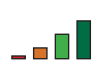

Très bon réseau, pas ou très faible perte de trame, installation possible avec autonomie optimisée.

### Ecran «avancé»

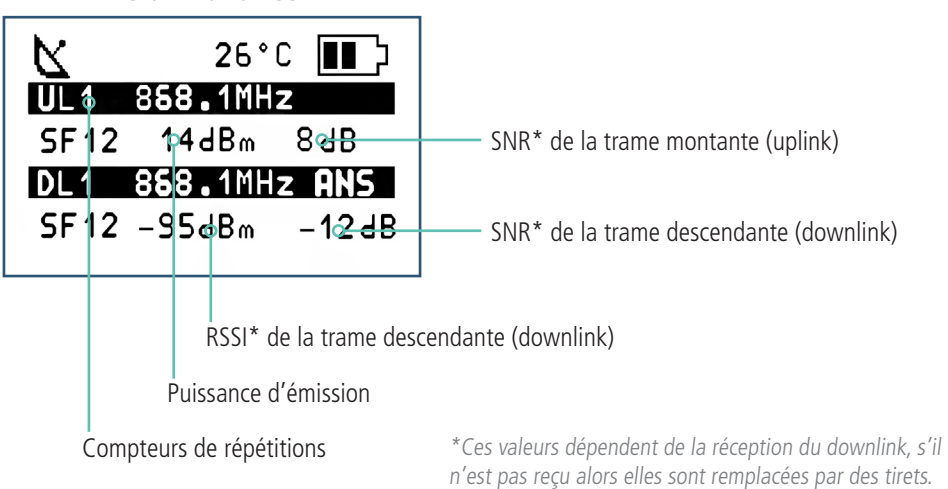

### DISTRIBUTED BY TEXIM EUROPE

# Écrans et fonctionnalités

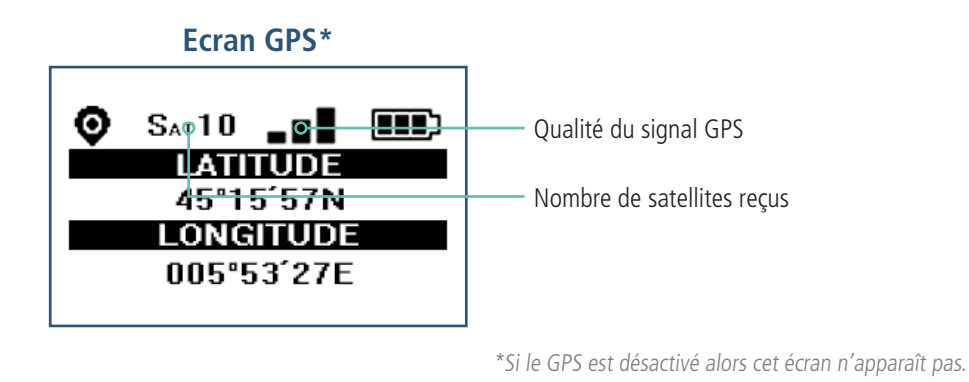

# Ecran Compteurs 20°C IIIIII UL COUNT 558 DL COUNT PER 33% Packet Error Rate (%) : permet d'évaluer la qualité du lien radio avec le réseau. 378 Plus le % est faible plus le lien est bon

### **Ecran Configuration**

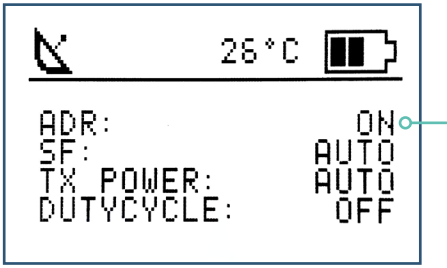

Si ADR OFF alors les valeurs de SF et Tx renseignées dans le produit\* sont affichées sur cet écran à la place de «AUTO»

\*ces valeurs peuvent être modifiées par l'utilisateur.

### DISTRIBUTED BY TEXIM EUROPE

### **Configurer le FTD**

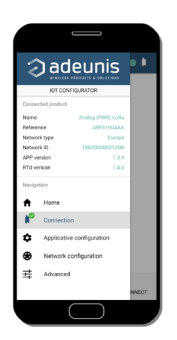

Télécharger l'IoT Configurator pour configurer facilement le FTD. Application disponible à partir de Windows 10 et d'android 5.0

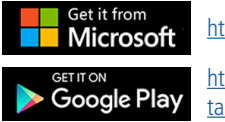

https://www.adeunis.com/en/downloads/

https://play.google.com/store/apps/details?id=com.adeunis.IoTConfiguratorApp

Brancher via le micro USB le FTD à un PC ou un smartphone puis lancer l'application. En cliquant sur «Connect product» celle-ci reconnaît automatiquement le produit.

## Télécharger l'historique

Il est possible de venir télécharger directement sur PC les 100 derniers points de mesure du FTD.

Avec pour chaque point de mesure :

- l'heure de prise de la mesure (accessible si GPS activé et accessible)
- les coordonnées GPS (idem)
- le SF, la fréquence, la puissance d'émission, le SNR et le score de 0 à 3 du lien radio montant
- le SF, la fréquence, le RSSI, le SNR et le score de 0 à 3 du lien radio descendant
- le nombre d'uplink, le nombre de downlink reçu et le Packet Error Rate en %

|          |              |           | <    | UFL:        |       |       | ->  | <     | 2010              | LINE   |       | ->  | < 0  | COTTR | 5 -  |
|----------|--------------|-----------|------|-------------|-------|-------|-----|-------|-------------------|--------|-------|-----|------|-------|------|
| 11102    | LATITUDE     | LONGITUDE | 57   | ANT CORNER. | POWER | 5372  | 8   | 57    | aby Consideration | 9551   | 537R  | 8   | - CL | DL    | 20   |
|          |              |           | 3712 | 868500k#z   | 14038 | 1148  | 3   | \$712 | 868500kHz         | -15dBm | 4dB   | 2   | 1    | 1     |      |
|          |              |           | 8F12 | 869000kHz   | 14d8m | 948   | - 3 | 8712  | 869000kHz         | -88dBn | 848   | - 8 | 2    | 2     |      |
| 16135133 | 45 15 58 1   | 5 53 26 E | 8F12 | 868100KHz   | 15088 | 9.08  | 3   | 8712  | 868100%Hz         | -87dBm | -848  | 2   | 3    | - 8   |      |
| 16:35:35 | 45 15 55 3   | 5 53 26 E | 3712 | 869000kHz   | 10035 | 0.03  | 3   | 5712  | 869000kHz         | -54dBm | 105   | 3   | - 1  | 1     |      |
| 16:35:43 | 45 15 55 2   | 5 53 26 E | 5712 | 060000kHz   | 14d3m |       | -   |       |                   |        |       | -   | 5    | 4     | 2    |
| 16:35:50 | 45 15 55 2   | 5 53 26 E | 5712 | 060500kHz   | 14d3m | 7d3   | 3   | 5712  | 060500kHz         | -00d2m | 0d2   | 3   | 6    | 5     | - 24 |
| 16:35:55 | 45 15 58 2   | 5 53 26 E | 537  | 069000kHz   | 14038 | 943   | 2   | 537   | 069000kHz         | -00dBm | 648   | 2   | 7    | c     | - 24 |
| 16:35:51 | 45 15 59 10  | 5 53 26 E | 327  | \$69100kHz  | 14d3m | 1048  | - 2 | 277   | 868100kHz         | -90dBm | 648   | - 2 |      | - 2   | 1.   |
| 16:36:01 | 45 15 58 10  | 5 53 26 E | 877  | 869625kHz   | 14d8m | 10:58 | - 3 | 877   | 869525XHz         | -83dBn | 848   | - 8 |      |       | - 1  |
| 16:36:02 | 45 15 58 5   | 5 53 26 E | 827  | 868100MHz   | 1508m | 1068  | - 8 | 877   | 868100%Hz         | -89d8n | 618   | - 8 | 10   |       | 1    |
| 16:36:03 | 45 15 55 3   | 5 53 26 E | 327  | 365500kHz   | 12d3m | 203   | 3   | 577   | 868500kMz         | -92d8m | 645   | - 3 | 2.1  | 10    |      |
| 16:36:07 | 45 15 55 3   | 5 53 26 E | 527  | 565500kHz   | 12d3m | 10:55 | 3   | 537   | 565500≥Mz         | -20d2m | 765   | 3   | 12   | 11    |      |
| 16:36:01 | 45 15 55 2   | 5 53 26 E | 527  | 665500kHz   | 12d3m | 203   | 3   | 537   | 060500kHz         | -90d8m | 645   | 3   | 23   | 1.2   |      |
| 16:36:13 | 45 15 50 2   | 5 53 26 E | 537  | 060000kHz   | 12dBm | 11d3  | 2   | 537   | 060000202         | -91dBm | 648   | 2   | 2.4  | 13    |      |
| 16:36:11 | 45 15 59 2   | 5 53 26 E | 327  | \$68300K#z  | 10d3m |       | -   | 277   | 868300kHz         | -99dBm | -11dB | 2   | 15   | 14    |      |
| 16136118 | 45 15 58 10  | 5 53 26 E | 877  | 868100 KHz  | 10d8m |       | -   |       |                   |        |       | -   | 16   | 14    | - 12 |
| 16136123 | 15 15 58 5   | 5 53 26 E | 827  | 868100MHz   | 1068m | -268  | - 8 | 877   | 868100%Hz         | -92d8m | 748   | - 8 | 17   | 18    | 1    |
| 16:36:27 | 45 15 55 3   | 5 53 26 E | 327  | 363000kHz   | 10d3m | 1065  | 3   | 577   | 869000kMz         | =97d8m | 545   | 3   | 28   | 16    |      |
| 26:36:30 | 0 45 15 55 N | 5 53 26 E | 527  | 060000k%z   | 0d3m  | -765  | 2   | 537   | 565500≵Mz         | -92d8m | 765   | - 3 | 12   | 17    | - 2  |
| 16:36:33 | 45 15 55 8   | 5 53 26 E | 537  | 069525kHz   | 0d3m  | 1d3   | 3   | 537   | 069525kMz         | -26dZm | 2d5   | 3   | 20   | 10    | - 2  |

Pour obtenir cet historique, se rendre dans le menu «Advanced» de l'IoT Configurator et cliquer sur GET LOG. Une fois les données entièrement chargées dans la fenêtre d'affichage vous pouvez les copier et les coller ensuite dans un fichier texte ou excel.

NOTE : les tirets indiquent des données manquantes, les blancs sont des données non fournies

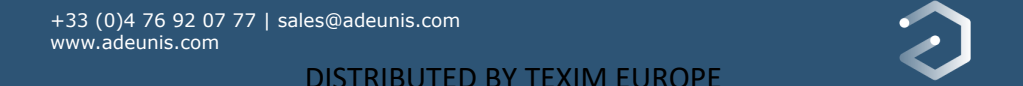

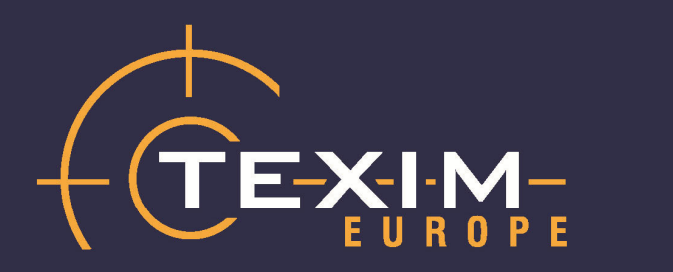

# **Contact details**

| The Netherlands                                                                    | Belgium                                                                          | UK & Ireland                                                                     |
|------------------------------------------------------------------------------------|----------------------------------------------------------------------------------|----------------------------------------------------------------------------------|
|                                                                                    |                                                                                  |                                                                                  |
| Elektrostraat 17<br>NL-7483 PG Haaksbergen                                         | Zuiderlaan 14 bus 10<br>B-1731 Zellik                                            | St. Mary's House, Church Lane<br>Carlton Le Moorland<br>Lincoln LN5 9HS          |
| T: +31 (0)53 573 33 33<br>F: +31 (0)53 573 33 30<br>E: nl@texim-europe.com         | T: +32 (0)2 462 01 00<br>F: +32 (0)2 462 01 25<br>E: belgium@texim-europe.com    | T: +44 (0)1522 789 555<br>F: +44 (0)845 299 22 26<br>E: uk@texim-europe.com      |
| Germany North                                                                      | Germany South                                                                    | Austria                                                                          |
|                                                                                    |                                                                                  |                                                                                  |
| Bahnhofstrasse 92<br>D-25451 Quickborn                                             | Martin-Kollar-Strasse 9<br>D-81829 München                                       | Warwitzstrasse 9<br>A-5020 Salzburg                                              |
| T: +49 (0)4106 627 07-0<br>F: +49 (0)4106 627 07-20<br>E: germany@texim-europe.com | T: +49 (0)89 436 086-0<br>F: +49 (0)89 436 086-19<br>E: germany@texim-europe.com | T: +43 (0)662 216 026<br>F: +43 (0)662 216 026-66<br>E: austria@texim-europe.com |
| Nordic region                                                                      | Italy                                                                            | General information                                                              |
|                                                                                    |                                                                                  |                                                                                  |
| Sdr. Jagtvej 12<br>DK-2970 Hørsholm                                                | Via Matteotti 43<br>IT-20864 Agrate Brianza (MB)                                 | info@texim-europe.com                                                            |
| T: +45 88 20 26 30<br>F: +45 88 20 26 39<br>E: nordic@texim-europe.com             | T: +39 (0)39 971 3293<br>F: +39 (0)39 971 3293<br>E: italy@texim-europe.com      | www.texim-europe.com                                                             |

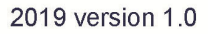

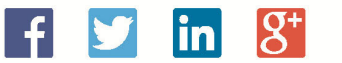

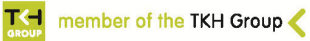